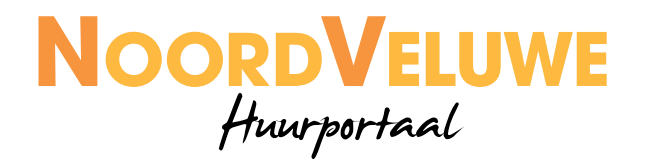

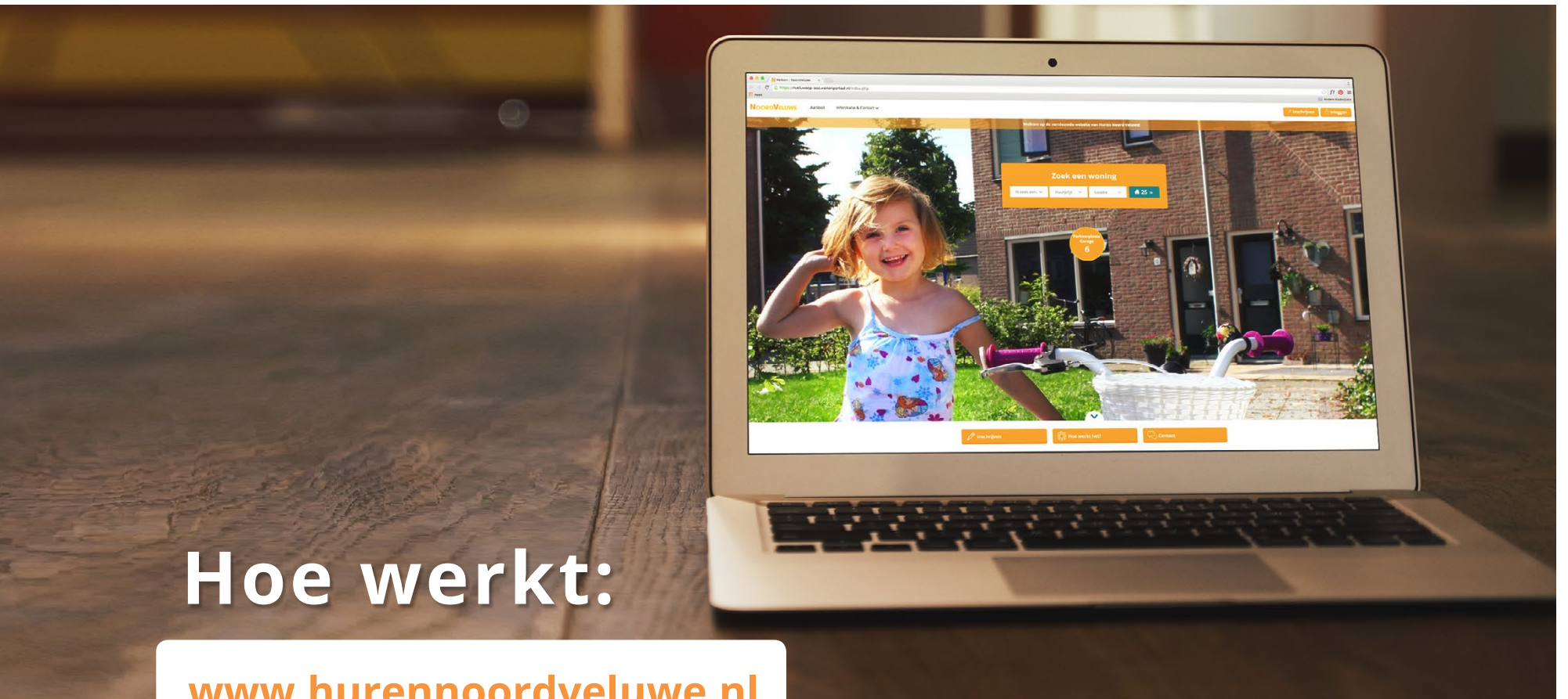

www.hurennoordveluwe.nl

# Inloggen op www.hurennoordveluwe.nl

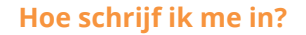

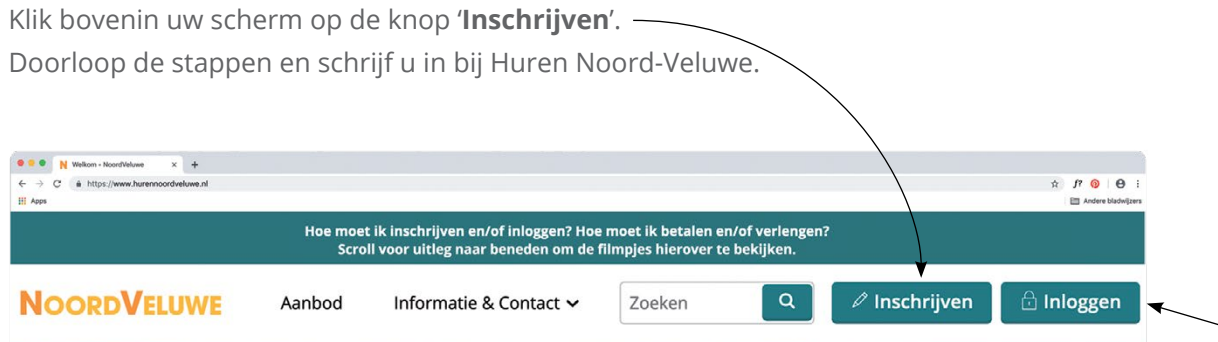

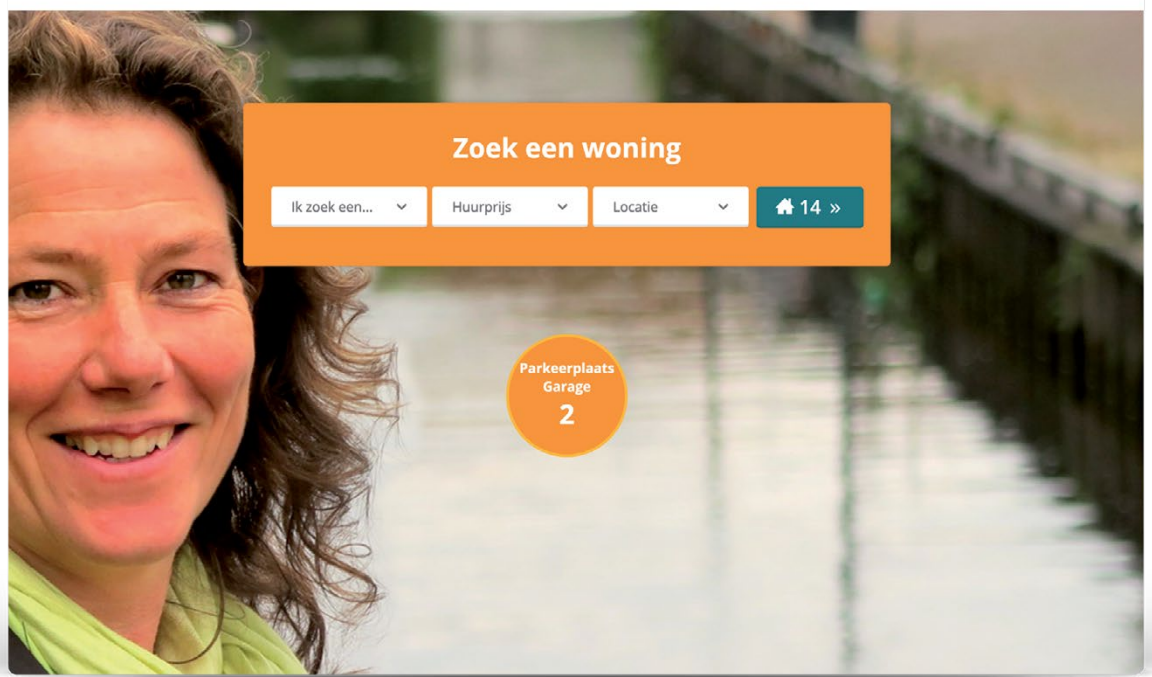

#### Hoe log ik in?

Klik bovenin uw scherm op de knop '**Inloggen**'. Hiervoor heeft u uw gebruikersnaam en wachtwoord nodig. Als u bent ingelogd, kunt u zoeken naar een woning.

### Mijn Noord-Veluwe

Nadat u bent ingelogd, komt u op '**Mijn pagina**'. Dit is uw persoonlijke pagina.

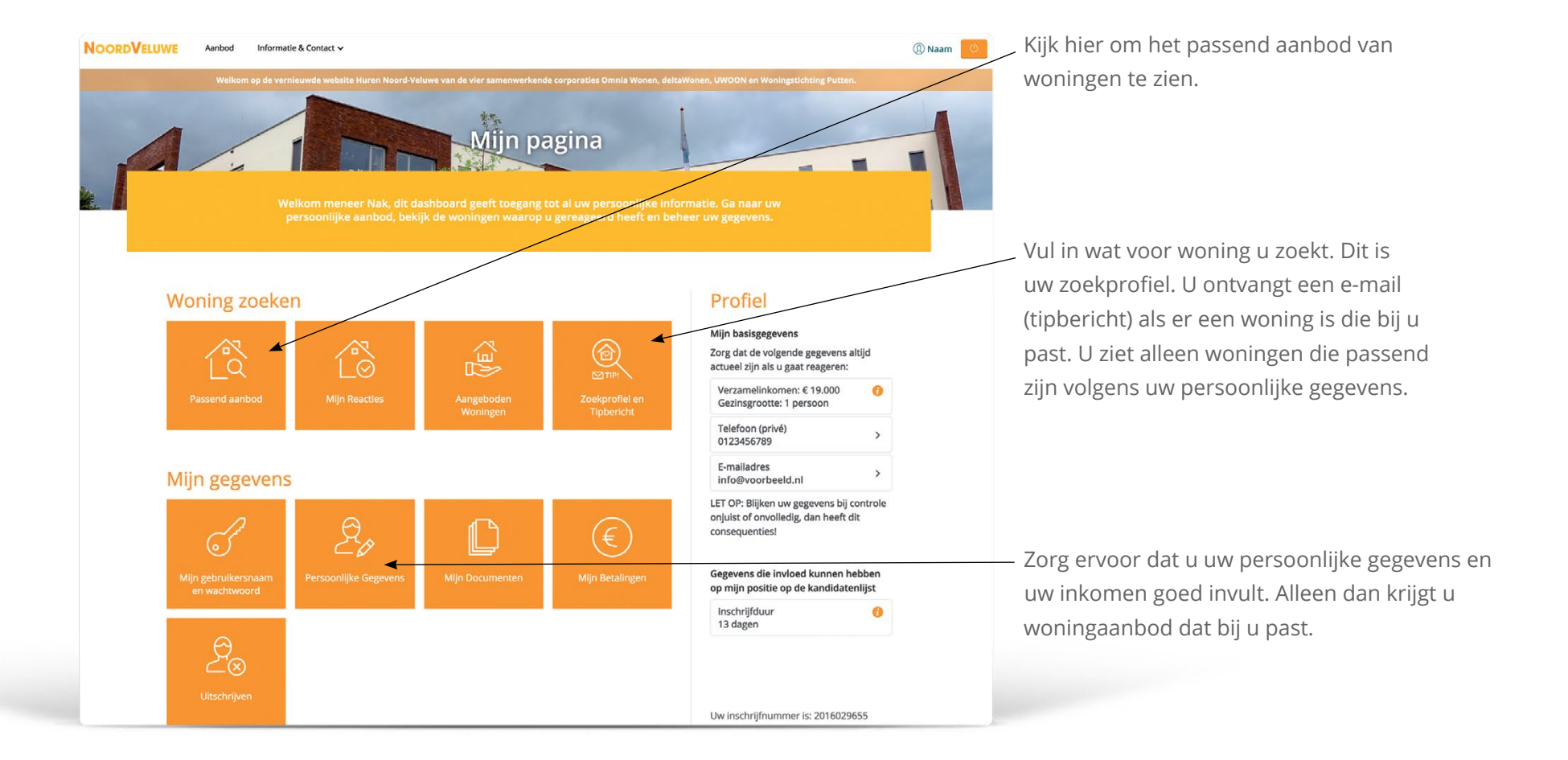

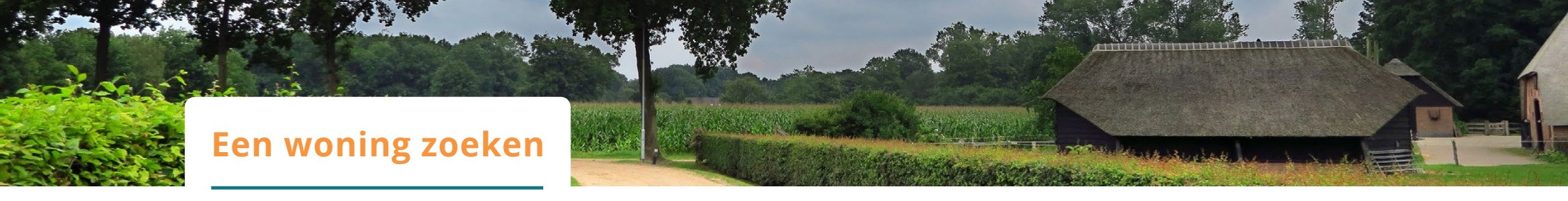

Kies voor 'Aanbod'. Daarna ziet u het aanbod van woningen. Elke woning staat in een advertentie.

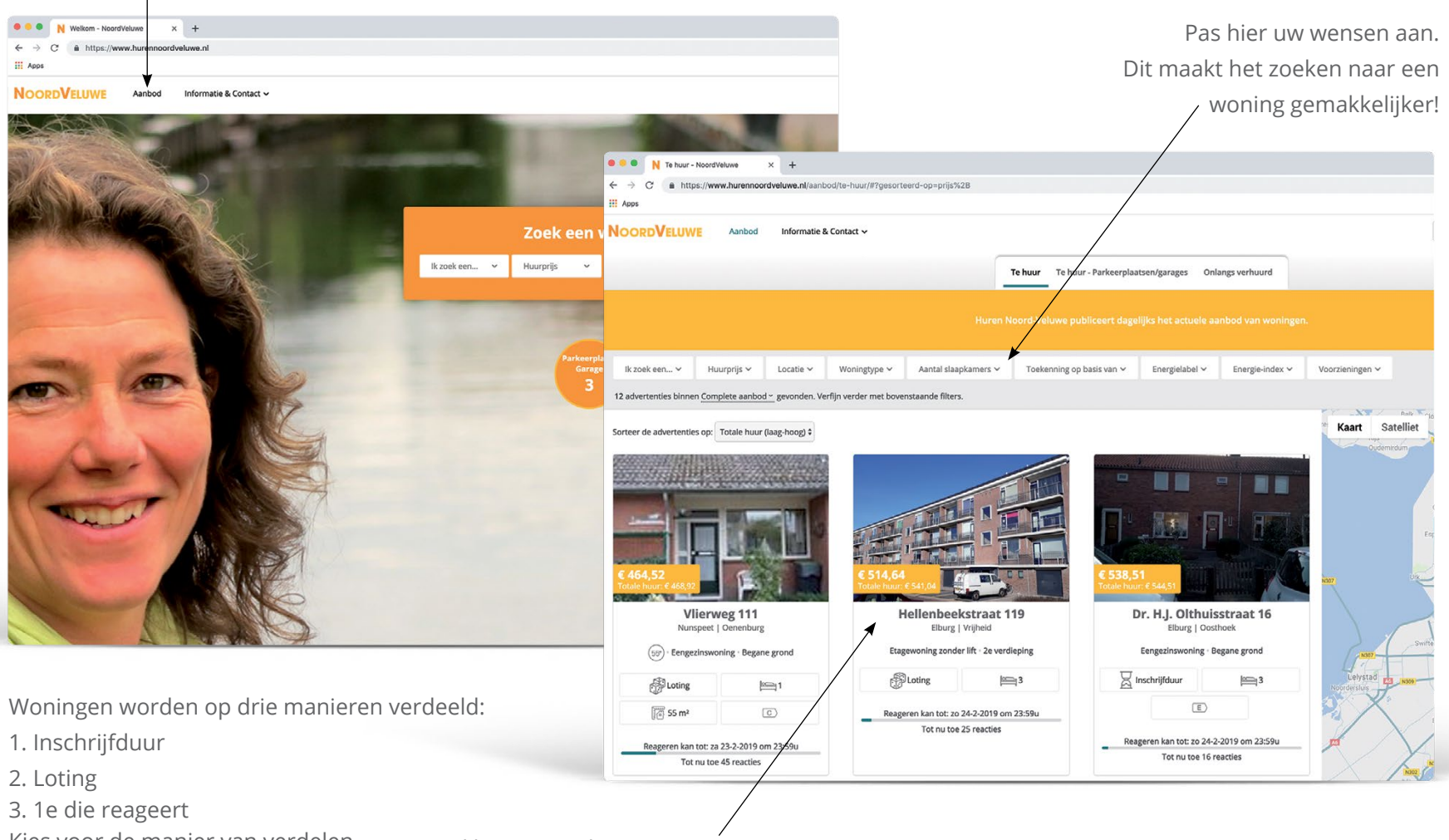

Kies voor de manier van verdelen die bij u past.

Klik op een advertentie voor meer informatie over de woning.

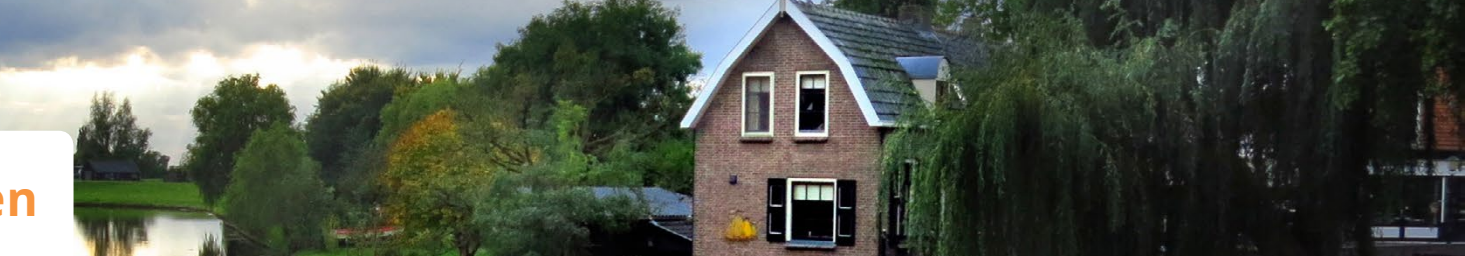

## Een woning bekijken

In de advertentie vindt u meer informatie over de woning. U kunt de woning alleen krijgen als u aan bepaalde voorwaarden voldoet. Deze voorwaarden staan in de advertentie.

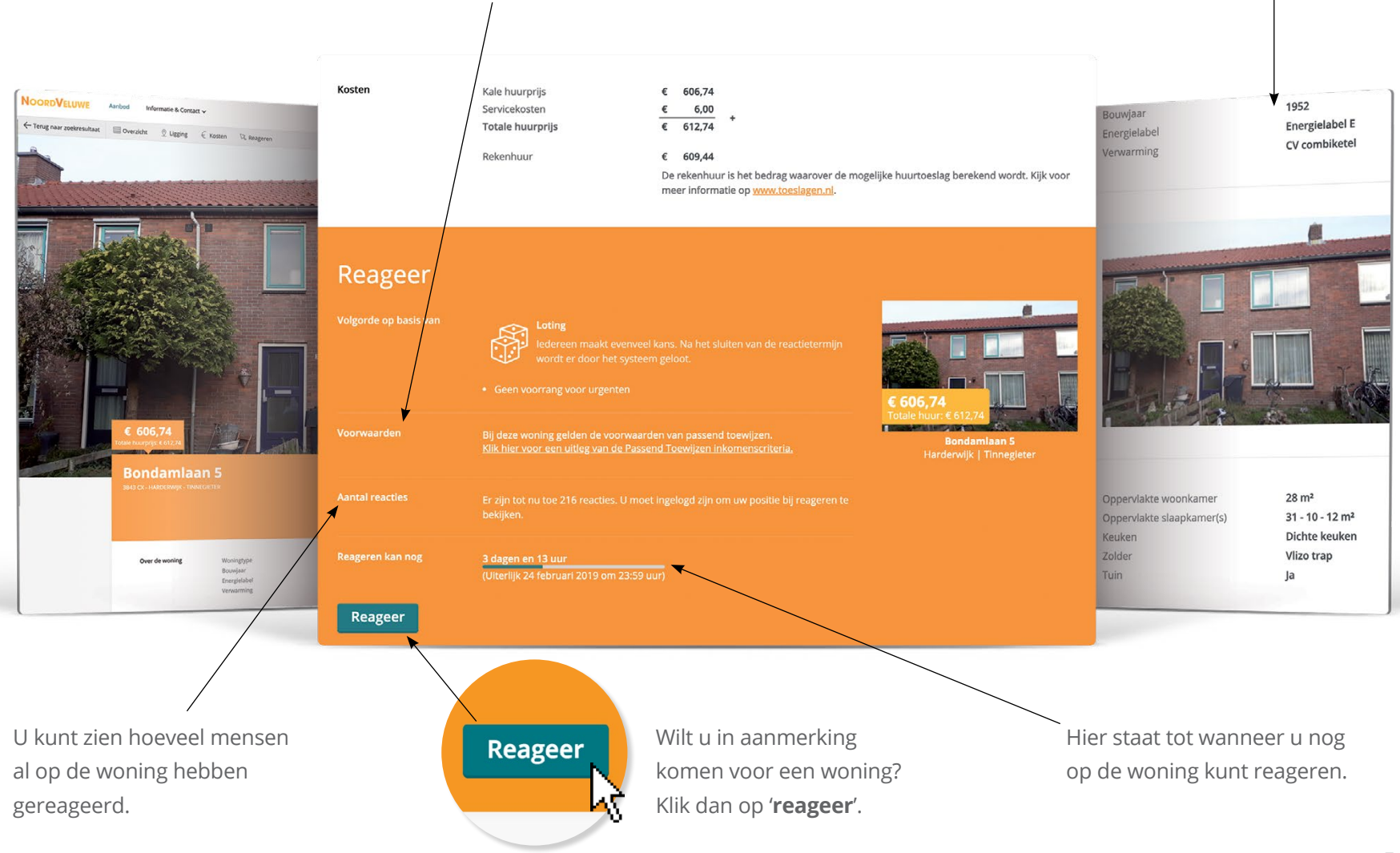

Kenmerken van de woning

### Reageren op een woning

Als u op een woning reageert, ziet u een bevestiging in uw scherm.

- Bij reageren gelden deze regels:
- U mag maximaal twee reacties tegelijk hebben;
- U kunt uw reacties verwijderen. Dit kan tot de sluiting van de reactietermijn;
- Als u een reactie verwijdert, kunt u weer een nieuwe reactie plaatsen. Ga hiervoor naar 'Mijn pagina' en dan naar 'Mijn reacties'. Heeft u al op woningen gereageerd? Dan ziet u hier op welke plaats u staat

Beheer hier uw reacties op het actuele woningaanbod. Bekijk uw voorlopige positie en/of verwijder uw reactie als u niet langer geïnteresseerd bent. 1<sup>e</sup> van 1 U heeft gereageerd Meidoornerf 1 in Nunspeet Status Woning is geadverteerd Woningen in het aanbodmdoel worden toegewezen op basis van inschrijfduur. Degene met de langste inschrijfduur krijgt de woning toegewezen. Daarnaast kan het zijn dat urgenten of andere woningzoekenden voorrang krijgen. Of dat zo is ziet u hieronder. Meidoornerf 1 Voortgang Nunspeet | Centrum [VoortgangPositie-details-Aanbodmodel-Gepubliceerd - nog te vullen] [VoortgangPositie-details-vervolgAanbodmodel-Gepubliceerd - nog te Eengezinswoning vullen na de sluiting van de reactietermijn. 🗏 Inschrijfduur **A**2 35 m<sup>2</sup> Reageren kan tot: za 18-6-2016 om 23:59u Tot nu toe 1 reactie Hier staat tot wanneer u nog op de woning kunt reageren. Wilt u uw reactie op de woning verwijderen? Hier ziet u op welke plaats u Klik dan op 'Verwijder reactie'. staat. Dit kan nog veranderen!

Aanbod

Info & Contact Y

() H. Nak

### Wilt u meer weten?

Wilt u meer informatie? Ga dan naar **<u>www.hurennoordveluwe.nl</u>**. U kunt ook contact opnemen met een van de corporaties:

#### **Omnia Wonen**

Omnia Wonen heeft huurwoningen in de gemeenten Elburg, Nunspeet, Harderwijk, Ermelo en Oldebroek (alleen in 't Loo, Oldebroek en Oosterwolde).

E info@omniawonen.nl
T 0341 27 87 77
W www.omniawonen.nl

**Postadres** Postbus 418 3840 AK Harderwijk

**Bezoekadres** Scheepssingel 12 te Harderwijk

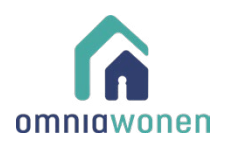

#### Woningstichting Putten

Woningstichting Putten heeft huurwoningen in de gemeente Putten.

E info@wsputten.nl
T 0341 35 74 05
W www.wsputten.nl

**Postadres** Postbus 230 3880 AE Putten

**Bezoekadres** Spoorstraat 2 te Putten

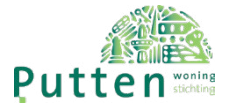

# NOORDVELUWE Huurportaal

#### UWOON

UWOON heeft huurwoningen in de gemeenten Elburg, Ermelo, Harderwijk en Oldebroek (alleen in 't Loo en Oldebroek).

E harderwijk@uwoon.nl
T 0341 41 68 94
W www.uwoon.nl

#### Postadres

Postbus 270 3840 AG Harderwijk

#### Bezoekadressen

Deventerweg 5 te Harderwijk Robbertsmatenstraat 2 te Elburg Dokter Holtropstraat 77 te Ermelo

### 

#### deltaWonen

deltaWonen heeft huurwoningen in de gemeente Oldebroek (alleen in Wezep en Hattemerbroek).

E info@deltawonen.nl
T 038 851 02 00
W www.deltawonen.nl

**Postadres** Postbus 604 8000 AP Zwolle

**Bezoekadres** Veerallee 30 te Zwolle

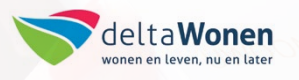

Zoekt u een woning in Epe, Hattem of Heerde? Neem dan contact op met woningcorporatie Triada via www.triada.nl.